# **Cortex M0 Assembly Programming**

#### SUMMARY

- 1. Consider you have a simple Cortex M0 based Micro-controller with the following memory map
  - a. Internal SRAM 1 KB Starting Address 0x0000 0000
  - b. A LED Peripheral One word Address 0x5000 0000
- 2. We will write assembly program to toggle the LEDs and simulate the program
- 3. We will analyze the resulting binary file and the disassembly file
- 4. In the Next Section we will see how to design AHB-Lite Compliant LED Peripheral

#### INSTALL KEIL MDK

ARM University Program

Copyright © ARM Ltd 2013

- 1. Install KEIL MDK. You can download the software suite from http://www.keil.com/arm/mdk.asp
- 2. Install ARM Cortex M Profile Device Pack: KEIL ARMCORTEX:DFP as shown below,

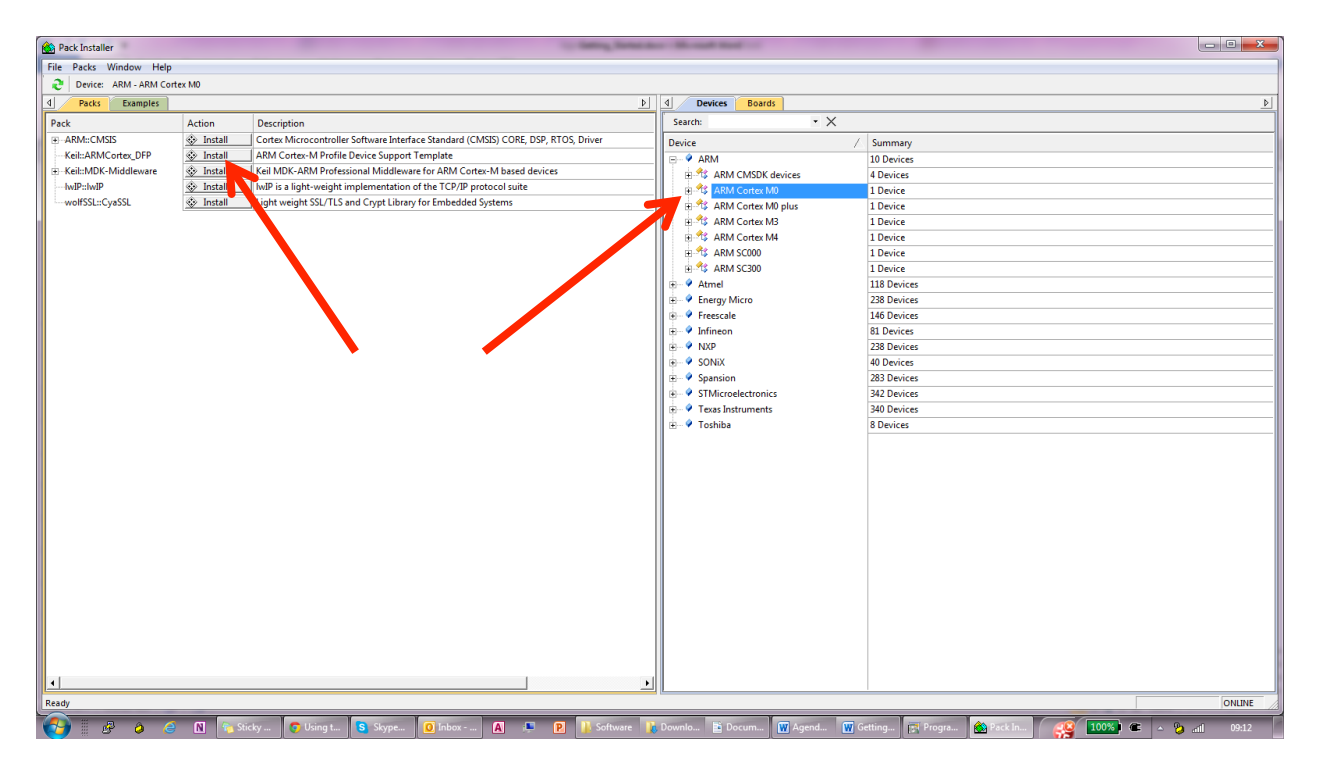

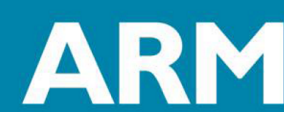

3. If you have already installed KEIL MDK-ARM without any packs, you can install the same by clicking pack installer as shown below,

| 🐺 μ\   | /ision |       |       |            |       |                                                                                      | - terms in |
|--------|--------|-------|-------|------------|-------|--------------------------------------------------------------------------------------|------------|
| File   | Edit   | View  | Proje | t Flash    | Debug | Peripherals Tools SVCS Window Help                                                   |            |
|        | 2      | 9     | 8     | 6 <b>6</b> | 9 0   | ← →   巻 魯 魯 魯   譯 譯 //』 //漫   ⑳ SysTick_Config                                       | - 🗟 🥐 🤇    |
| ۲      |        | iii 🧼 |       | OAD        |       | 🕞 🔊 🔚 🖶 🗇 🎯 <sub>►</sub>                                                             |            |
| Projec | ct     |       |       |            | ₽ 💌   | Pack Installer<br>Install Trupdate Software Packs that<br>contain offware Components |            |

4. Install the license key provided. Steps to install are given in KEIL MDK License Installation Guide.

# CREATE A NEW PROJECT

1. Create a new project

ARM University Program

Copyright © ARM Ltd 2013

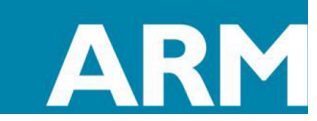

| 🐺 μ\  | Vision |      |                   |          |          |           |             |       |      |        |      |  |  | - | -   | -    | - |
|-------|--------|------|-------------------|----------|----------|-----------|-------------|-------|------|--------|------|--|--|---|-----|------|---|
| File  | Edit   | View | Proj              | ect Fl   | ash      | Debug     | Peripherals | Tools | SVCS | Window | Help |  |  |   |     |      |   |
|       | 1      |      |                   | New µ    | Vision   | Project   | •           |       |      |        |      |  |  |   |     |      | 6 |
|       |        | M 🌽  | 7                 | New M    | lulti-Pr | oject W   | orkspace    |       |      |        |      |  |  |   |     |      |   |
| Proje |        |      |                   | Open F   | Project  |           |             |       |      |        |      |  |  |   |     |      |   |
| Floje |        |      |                   | Save Pr  | roject i | n µVisio  | n4 format   |       |      |        |      |  |  |   |     |      |   |
|       |        |      |                   | Close F  | Project  |           |             |       |      |        |      |  |  |   |     |      |   |
|       |        |      |                   | Export   |          |           |             |       |      |        |      |  |  |   |     | +    |   |
|       |        |      |                   | Manag    | je       |           |             |       |      |        |      |  |  |   |     | ×    |   |
|       |        |      |                   | Select I | Device   | for Targ  | et          |       |      |        |      |  |  |   |     |      |   |
|       |        |      |                   | Remov    | e Item   |           |             |       |      |        |      |  |  |   |     |      |   |
|       |        |      | 24                | Option   | 1S       |           |             |       |      |        |      |  |  |   | Al  | t+F7 |   |
|       |        |      |                   | Clean t  | targets  |           |             |       |      |        |      |  |  |   |     |      |   |
|       |        |      |                   | Build t  | arget    |           |             |       |      |        |      |  |  |   |     | F7   |   |
|       |        |      |                   | Rebuil   | d all ta | rget file | s           |       |      |        |      |  |  |   |     |      |   |
|       |        |      | $\langle \rangle$ | Batch 8  | Build    |           |             |       |      |        |      |  |  |   |     |      |   |
|       |        |      | ٨                 | Transla  | ite      |           |             |       |      |        |      |  |  |   | Ctr | 1+F7 |   |
|       |        |      |                   | Stop b   | uild     |           |             |       |      |        |      |  |  |   |     |      |   |
| 11    |        |      |                   |          |          |           |             |       |      |        |      |  |  |   |     |      |   |

- 2. Give the project name as "lab"
- 3. In select Device Target, choose ARM  $\rightarrow$  Cortex M0

| Select Device for Target 'Target 1'                                                                                                    |                                                                                                    | ×    |
|----------------------------------------------------------------------------------------------------|----------------------------------------------------------------------------------------------------|------|
| CPU<br>Vendor: ARM<br>Device: ARMCM0<br>Toolset: ARM<br>Search:<br>ARM<br>ARM Cortex M0<br>ARM Cortex M0<br>ARM Cortex M0<br>ARM Cortex M3<br>ARM Cortex M4 | Description:<br>The Cortex <sup>**</sup> -M0 processor is an entry-level 32-bit ARM Cortex process<br>for a broad range of embedded applications. It offers significant I<br>including:<br>• simple, easy-to-use programmers model<br>• highly efficient ultra-low power operation<br>• excellent code density<br>• deterministic, high-performance interrupt handling<br>• upward compatibility with the rest of the Cortex-M processor fa | sc 🔺 |
|                                                                                                    | OK Cancel He                                                                                                    | alp  |

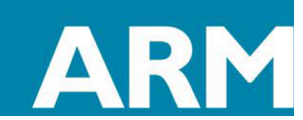

- 4. Skip the next step "Manage Run Tim environment" by clicking cancel.
- 5. Add file cm0dsasm.s into the project,

**ARM University Program** Copyright © ARM Ltd 2013

| 😨 C:\Users\kars | rshi01\Desktop\Workshop\USB\Full Material - V2\P2\Lab0\Softw | are\Lal   |
|-----------------|--------------------------------------------------------------|-----------|
| File Edit Vie   | iew Project Flash Debug Peripherals Tools SVCS W             | indow     |
| 🗅 😅 🖬 🕯         | ● 2 月 2 日 16 日 10 日 10 日 10 日 10 日 10 日 10 日 20 日 20         | *         |
| 🔗 🍱 🎬 🤅         | 🧼 🚉   🙀   Target 1 💿 💉   🛃 🗟 🗇                               | <u>()</u> |
| Project         | 4 🖸                                                          |           |
| 🖃 🔁 Target 1    | L                                                            |           |
| Sour            | rce Group 1                                                  |           |
|                 |                                                              |           |
|                 | Add New Item to Group 'Source Group 1'                       |           |
| 7               | Add Existing Files to Group 'Source Group 1'                 |           |
|                 | Add Group                                                    |           |
|                 | Remove Group Source Group 1 and its Files                    |           |
|                 | manage Project Items                                         |           |
|                 | Open File                                                    |           |
|                 | Open List File                                               |           |
|                 | Open Map File                                                |           |
|                 | Open Build Log                                               |           |
|                 | Rebuild all target files                                     |           |
|                 | Build target F7                                              |           |
|                 | Translate File                                               |           |
|                 | Stop build                                                   |           |
|                 | Show Include File Dependencies                               |           |
|                 |                                                              |           |

6. Choose "ARM Source Files" in the drop down "File Types" and then select cm0dsasm.s

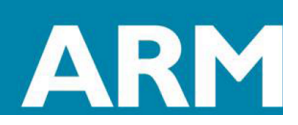

| Look in: Noftware                                                               |                  |        |       |
|---------------------------------------------------------------------------------|------------------|--------|-------|
| Name                                                                            | Date modified    | Туре   | Size  |
| i main.c                                                                        | 13/04/2014 11:12 | C File | 1     |
| retarget.c                                                                      | 13/04/2014 11:02 | C File |       |
| •                                                                               |                  |        |       |
| File name:                                                                      |                  |        | Add   |
| Files of type: C Source file (*.c)                                              |                  | •      | Close |
| C Source file (*.c)<br>Asm Source file (*.s*; *.src; *.a<br>Object file (*.obj) | ")               |        |       |

- 7. Once you select the file, click "Add" and then click "Close"
- 8. The will be added into "Source Group1" under "Target1"

**ARM University Program** 

Copyright © ARM Ltd 2013

9. Right click on Target1 in project navigator and click "Options for Target1"

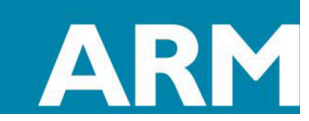

| 🐺 C:\   | Users\k | arshi        | 01\Desktop\Workshop\US     | B\Full Material - V2 | \P2\Lab0\Software\Lab0.uv | proj - µVision |            |
|---------|---------|--------------|----------------------------|----------------------|---------------------------|----------------|------------|
| File    | Edit    | View         | Project Flash Debug        | g Peripherals To     | ols SVCS Window He        | p              |            |
|         | 📬 🔛     | 0            | 8 🗈 🛍 🧐 M                  | 🗢 🔿   🥐 🦿            | 1.18.18.1年年7月。            | //👷 🛛 🖄 SysTi  | ick_Config |
| 1       | 🖄 🔛     | 1 🧼          | Target 1                   | <b>•</b> K           | 📥 🕾 🗇 🚳                   |                |            |
| Project | t       |              | <b>д </b> 🖬                | Cm0dsasn             | 1.5                       |                |            |
| 0-70    | Targe   | + 1          |                            | · · ·                | 1                         |                |            |
| i 🗄     | Sc 🔁    | *            | Options for Target 'Target | 1' Alt+F7            | dule4: A Simple S         | oC Applic      | ation      |
|         |         |              | Add New Item to Group      |                      | ggle LEDs at a gi         | ven freque     | ency.      |
|         |         |              | Add Existing Files to Grou | 0                    |                           |                |            |
| 1       |         |              | Add Group                  |                      |                           |                |            |
|         |         |              | Demove Item                |                      |                           |                |            |
|         |         |              | Manage Project Barry       |                      | ctor Table Mapped         | to Addres      | s u at     |
|         |         |              | Manage Project Items       |                      |                           | PRESERV        | Æ8         |
|         |         |              | Open File                  |                      |                           | THUMB          |            |
|         |         |              | Open List File             |                      |                           | 1051           | DECET      |
|         |         |              | Open Map File              |                      |                           | EXPORT         | Vect       |
|         |         |              | Open Build Log             |                      |                           |                | _          |
|         |         |              |                            |                      | ctors                     | DCD            | 0x0000     |
|         |         |              | Rebuild all target files   |                      |                           | DCD            | Reset_     |
|         |         |              | Build target               | F7                   |                           | DCD            | 0          |
|         |         |              | Translate File             |                      |                           | DCD            | õ          |
|         |         |              | Stop build                 |                      |                           | DCD            | 0          |
|         |         |              | Stop Band                  |                      |                           | DCD            | 0          |
|         |         | $\checkmark$ | Show Include File Depend   | encies               |                           | DCD            | 0          |
|         |         | _            |                            | 24                   | _                         | DCD            | 0          |
|         |         |              |                            | 25                   |                           | DCD            | 0          |
|         |         |              |                            | 26                   |                           | DCD            | 0          |
| 10      |         |              |                            |                      |                           |                |            |

10. This opens up the configuration window for your project

#### CHANGING THE CONFIGURATION OPTIONS

1. Go to the linker tab and delete the R/W Base entry.

| ſ | 😰 Options for Target 'Target 1'                                                                                                    | <b>-X</b> |
|---|----------------------------------------------------------------------------------------------------|-----------|
|   | Device       Target       Output       Listing       User       C/C++       Asm       Linker       Debug       Utilities         Use       Memory Layout from Target Dialog                                              |           |
|   | Scatter        Edit         Misc controls        Edit         Linker control string      cpu Cortex-M0 *.o -ro-base 0x00000000 -entry 0x00000000 -entry Reset_Handler -firstVectorsinfo sizes -info totals -info veneers |           |
|   | Cancel Defaults Hel                                                                                                    | p         |

**Configuration in Linker Tab** 

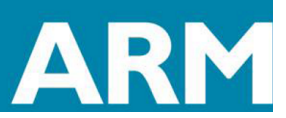

ARM University Program Copyright © ARM Ltd 2013

2. Go to the debug tab and change the choice to "USE SIMULATOR"

| Options for Target 'Target 1'                                                                                          | X                                                                                    |
|----------------------------------------------------------------------------------------------------|--------------------------------------------------------------------------------------|
| Device Target Output Listing User C/C++ Asm                                                                            | Linker Debug Utilities                                                               |
| • Use Simulator             □ Limit Speed to Real-Time                                                                 | © <u>U</u> se: ULINK2/ME Cortex Debugger <b>▼</b> Settings                           |
| I       Load Application at Startup       Image: Run to main()         Initialization File:       Image: Run to main() | I     Load Application at Startup     I     Run to main()       Initialization File: |
| Edit                                                                                                    | Edit                                                                                 |
| Restore Debug Session Settings                                                                                         | Restore Debug Session Settings                                                       |
| ✓ Breakpoints ✓ Toolbox                                                                                                | Breakpoints     Toolbox                                                              |
| Watch Windows & Performance Analyzer                                                                                   | Watch Windows                                                                        |
| Memory Display System Viewer                                                                                           | Memory Display System Viewer                                                         |
| CPU DLL: Parameter:                                                                                                    | Driver DLL: Parameter:                                                               |
| SARMCM3.DLL                                                                                                    | SARMCM3.DLL                                                                          |
|                                                                                                    | , ,                                                                                  |
| Dialog DLL: Parameter:                                                                                                 | Dialog DLL: Parameter:                                                               |
| DARMCM1.DLL pCM0                                                                                                    | TARMCM1.DLL PCM0                                                                     |
| J                                                                                                    | 1 J. J.                                                                              |
| OK Ca                                                                                                    | ncel Defaults Help                                                                   |

- 3. Go to USER tab and place these fromelf commands in "RUN THESE COMMANDS AFTER BUILD" section.
  - a. fromelf -cvf Objects/lab.axf --vhx -32x1 -o lab.hex
  - b. fromelf -cvf Objects/lab.axf -o disasm.txt

ARM University Program

Copyright © ARM Ltd 2013

More information about fromelf utility can be found here: http://www.keil.com/support/man/docs/armutil/armutil\_caccdhia.htm

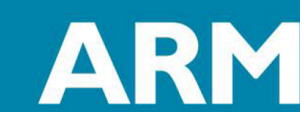

| -Run User Prog  | rams Before Compilation of a C/C++ File           |
|-----------------|---------------------------------------------------|
| 🔲 Run #1:       | 🗖 DOS16                                           |
|                 | Stop Build/Rebuild #1 on Exit Code: Not Specified |
| 🔲 Run #2:       | 🗖 DOS16                                           |
|                 | Stop Build/Rebuild #2 on Exit Code: Not Specified |
| Run User Progr  | ams Before Build/Rebuild                          |
| - Run #1:       | 🗖 DOS16                                           |
| 🔲 Run #2:       | 🗖 DOS16                                           |
| - Run User Prog | rams After Build/Rebuild                          |
| Run #1:         | fromelf -cvf lab.axf -vhx32x1 -o lab.hex          |
| 🔽 Run #2:       | fromelf -cvf lab.axf -o disasm.txt                |
| _               |                                                   |

## BUILD THE PROJECT

ARM University Program

Copyright © ARM Ltd 2013

- 1. Build Target (Project  $\rightarrow$  Build Target)
- 2. Analyze disasm.txt and lab.hex file generated in your project directory and compare with the source file cm0dsasm.s

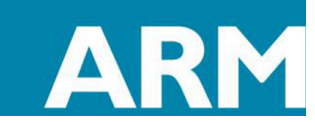

| 🕼 disasm.txt (~\Desktop\Wo              | rkshop\USB\Full Mate | erial - V2\P | 6\Software)  | - GVIM1                                 |           |                                         |                  |             |
|-----------------------------------------|----------------------|--------------|--------------|-----------------------------------------|-----------|-----------------------------------------|------------------|-------------|
| File Edit Tools Syntax                  | Buffers Window I     | Help         |              |                                         |           |                                         |                  |             |
| 9 8 <b>6</b> 8 6 8 6 8                  | X 🗉 🛍 🖏              | Ð. 🔁         | <b>å</b> 🕹 🖇 | \$ ግ <b>ଘ⊡ ?</b> ዪ                      |           | Code.hex (~\D                           | Software) - GVIM |             |
| RESET                                   |                      |              |              |                                         |           | File Edit Tools                         | Syntax Buffers   | Window Help |
| Vectors                                 |                      |              |              |                                         |           |                                         |                  |             |
| 0×0000000:                              | 000003fc             |              | DCD          | 1020                                    |           |                                         | 96196            | 🖽   😘 💁 🕄   |
| 0x0000004:                              | 00000081             |              | DCD          | 129                                     |           | ดดดดดดดดดดดดดดดดดดดดดดดดดดดดดดดดดดดดดดด |                  |             |
| 0×0000008:                              | 00000000             |              | DCD          | 0                                       |           | 66666666                                |                  |             |
| 0x000000c:                              | 00000000             |              | DCD          | 0                                       |           | 6666666                                 |                  |             |
| 0×0000010:                              | 00000000             |              | DCD          | 0                                       |           | 000000000                               |                  |             |
| 0x0000014:                              | 00000000             |              | DCD          | 0                                       |           | 000000000                               |                  |             |
| 0x0000018:                              | 00000000             |              | DCD          | 0                                       |           | តតតតតតត                                 |                  |             |
| 0x000001c:                              | 00000000             |              | DCD          | 0                                       |           | 0000000                                 |                  |             |
| 0×0000020:                              | 00000000             | ••••         | DCD          | 5                                       |           | 000000000                               |                  |             |
| 0×0000024:                              | 00000000             | ••••         | DCD          | <b>U</b>                                |           | 000000000                               |                  |             |
| 0x00000028:                             | 00000000             |              | DCD          | U                                       |           | 000000000                               |                  | =           |
| 0x000002c:                              | 00000000             |              | DCD          | 9<br>0                                  |           | 0000000000                              |                  |             |
| 0×0000030:                              | 00000000             | ••••         | DCD          | 8                                       |           | 0000000000                              |                  |             |
| UX UUUUU034:                            | 00000000             |              | DCD          | 8                                       |           | 0000000000                              |                  |             |
| 0×00000038:                             | 00000000             |              | DCD          | 8                                       |           | 000000000                               |                  |             |
| 0×0000003c:                             | 00000000             |              | DCD          | 0                                       |           | 000000000                               |                  |             |
| 0x0000040:                              | 00000000             | ••••         | DCD          | 0                                       |           | 000000000                               |                  |             |
| 0x00000044:                             | 00000000             | ••••         | DCD          | 0                                       |           | 000000 <mark>00</mark>                  |                  |             |
| 0x 00000048 :                           | 00000000             | ••••         | DCD          | 8                                       |           | 000000000                               |                  |             |
| UX UUUUUU4c :                           | 00000000             |              | DCD          | 8                                       |           | 000000 <mark>00</mark>                  |                  |             |
| 0×00000050:                             | 00000000             |              | DCD          | 0                                       |           | 000000000                               |                  |             |
| 0x00000054:                             | 00000000             |              | DCD          | 0                                       |           | 000000000                               |                  |             |
| 0x00000058:                             | 00000000             | ••••         | DCD          | 0                                       |           | 000000 <mark>00</mark>                  |                  |             |
| 0x000005c:                              | 00000000             |              | DCD          | 8                                       |           | 000000 <mark>00</mark>                  |                  |             |
| 0×00000060:                             | 00000000             |              | DCD          | 8                                       |           | 000000 <mark>00</mark>                  |                  |             |
| 0X 00000064:                            | 00000000             |              | DCD          | 0                                       |           | 000000 <mark>00</mark>                  |                  |             |
| 0×00000068:                             | 00000000             |              | DCD          | 0                                       |           | 000000 <mark>00</mark>                  |                  |             |
| 0×0000000c:                             | 00000000             |              | DCD          | 0                                       |           | 000000 <mark>00</mark>                  |                  |             |
| 0200000070:                             | 00000000             | ••••         | DCD          | 0                                       |           | 000000 <mark>00</mark>                  |                  |             |
| 0200000074:                             | 00000000             |              | DCD          | 0                                       |           | 000000 <mark>00</mark>                  |                  |             |
| 0X 00000078:                            | 00000000             | ••••         | DCD<br>DOD   | 0                                       |           | 48074906                                |                  |             |
| 0X0000007C:                             | 99999999             |              | DCD          | U                                       |           | 48 07 6 0 <mark>88</mark>               |                  |             |
| şi<br>tovt                              |                      |              |              |                                         |           | D1FD1E <mark>40</mark>                  |                  |             |
| Pocot Handlor                           |                      |              |              |                                         |           | 48 06 49 03                             |                  |             |
| 0v00000000                              | 40.06                | т            | LDR          | и1 [nc #24] • [8v0c] - 8v               | 5000000   | 48 046 0 <mark>08</mark>                |                  | -           |
| 020000000000000000000000000000000000000 | 4900                 |              | LDR          | $r_{0}[pc, #24]$ , $[0x_{2}c] = 0x_{2}$ | 255       |                                         | 11,1             | 33%         |
| 0x 00000002.                            | 6008                 |              | STR          |                                         |           | <u> </u>                                | 11               |             |
| 0x 00000004.                            | 4807                 | .н           | LDR          | r0.[nc.#28] : [0xab] = 0                | *2fffff   |                                         |                  |             |
| 0x00000000                              | 1648                 | a.           | SUBS         |                                         |           |                                         |                  |             |
| Ax AAAAAAAA                             | dlfd                 |              | BNF          | Ax88 : Reset Handler + 8                |           |                                         |                  |             |
| 9×9999986                               | 49 03                |              | I DR         | r1.[nc.#12] : [Ax9c] = Ax               | x50000000 |                                         |                  |             |
| 0x0000008e:                             | 4806                 |              | LDR          | r0.[pc.#24] : [0xa8] = 0                | xaa       |                                         |                  |             |
| 0x 00000000 0 :                         | 6998                 |              | STR          | r0.[r1.#0]                              |           |                                         |                  |             |
| 0×00000092                              | 48.04                | .н           | LDR          | r0.[nc.#16] : [0xa4] = 0                | x2fffff   |                                         | -                |             |
|                                         |                      |              |              | -, [kolino] , [oug4] W                  |           | 78.51 27%                               |                  |             |
|                                         |                      |              |              |                                         |           |                                         |                  |             |
|                                         |                      |              |              |                                         |           |                                         |                  |             |

# USING THE SIMULATOR

**ARM University Program** 

Copyright © ARM Ltd 2013

- 1. After you have compiled go to Debug  $\rightarrow$  Start/Stop Debug Session
- 2. Ignore the warning message
- 3. Note that PC is already pointing to the Reset\_Handler (This matches the entry point flag set during compilation)
- 4. Goto Debug → Memory Map and add the LED peripheral Memory information. Note the region should be Read and Write.

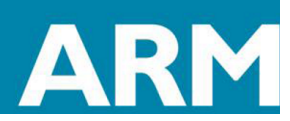

| File Edit View | Project Flash            | Debug Peripherals Tools SVCS Window Help |
|----------------|--------------------------|------------------------------------------|
| 🗋 🞽 🛃 🧭        | 👗 🖻 🖺 🛛                  | Start/Stop Debug Session Ctrl+F5         |
| RST 🗄 🚳 🗍      | P ⊕ ⊕ +0                 | Reset CPU 🔜 👻                            |
| Registers      |                          | ≣↓ Run F5                                |
| Register       | Value                    | Stop                                     |
| Core           | 0.0000000                |                                          |
| RU<br>R1       | 0x00000000               | 🔂 Step Over F10 r                        |
|                | 0x00000000               | {} Step Out Ctrl+F11                     |
| R3             | 0x00000000               | *{} Run to Cursor Line Ctrl+F10          |
| R5             | 0x00000000               | ✤ Show Next Statement                    |
| R6             | 0x00000000               | Province Chilling                        |
| R7             | 0x00000000               | EA  .                                    |
|                | 0x00000000               | Insert/Remove Breakpoint     P9          |
| R10            | 0x00000000               | C Enable/Disable Breakpoint Ctrl+F9 DC   |
| R11            | 0x00000000               |                                          |
| R13 (SP)       | 0x000003FC               | Ctrl+Shift+F9                            |
| R14 (LR)       | 0xFFFFFFFF               | OS Support                               |
| TR15 (PC)      | 0x00000080<br>0x01000000 | Execution Profiling                      |
| ± Banked       |                          | Memory Map                               |
| System         |                          | Inline Assembly                          |
| Mode           | Thread                   | Function Editor (Open Ini File)          |
| Stack          | MSP                      | BS Loo                                   |
| States         | 0                        | Debug Settings                           |
| 360            | 0.0000000                | 68 LDR                                   |
|                |                          | 70 STR                                   |
|                |                          |                                          |
| Memory         | Мар                      | ×                                        |
|                |                          |                                          |
| Curren         | it Mapped                |                                          |
| 000:           | 0x0000000 - 0            | 0x0007FFFF exec read                     |
| 001:           | 0x20000000 - 0           | 0xE000FFFF read write                    |
|                |                          |                                          |
|                |                          |                                          |
|                |                          | -                                        |
|                |                          |                                          |
|                |                          | Kill Selected Range                      |
| - Man          | Bange - Examr            | ple: 0x4000000 0x4000FFFF                |
|                |                          | 2020102                                  |
|                | 0000000. 0x500           |                                          |
| Ox5            |                          |                                          |
| 0x5            | Read                     |                                          |
| Dx5            | Read                     |                                          |
| 0x5            | ✓ <u>Read</u> ✓ Write    |                                          |

ARM University Program Copyright © ARM Ltd 2013

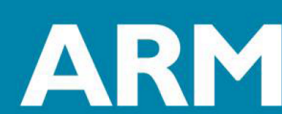

5. View the contents of at 0x5000\_0000 in Memory1 Window.

| C:\Users\karshi                          | 01\Desktop\Workshop\U                  | ISB\Full Materia     | al - V2\P2\Lab0\Softwar | Lab0.uvpr | oi - uVision             | internal li  | -       | Read Red                           |             | -             |                    |             | - 0 ×                 |
|------------------------------------------|----------------------------------------|----------------------|-------------------------|-----------|--------------------------|--------------|---------|------------------------------------|-------------|---------------|--------------------|-------------|-----------------------|
| File Edit View                           | Project Flash Debu                     | ug Peripheral        | s Tools SVCS Wind       | low Help  |                          |              |         |                                    |             |               |                    |             |                       |
| 🗋 😂 🖬 🥔                                  | X 16 😤   9 0                           | -                    | P 作作作 [ ] 第             | 運 //: //; | SysTick_Config           | 💌 🗟 🥔        | ۹ 🜔     | o 🔗 🍓 🔳 🔦                          |             |               |                    |             |                       |
| 👫   🗄 🛞                                  | ♦   0° ⊕ ¶                             | DQ 🖬                 | = 💽 - 🖾 🧐 =             | 🤉 - 🔳 -   | 💷 • 📓 • 🔆 •              |              |         |                                    |             |               |                    |             |                       |
| Registers                                | ÷ 🗎                                    | Disassembly          |                         |           |                          |              |         |                                    |             |               |                    |             | # 🔛                   |
| Register                                 | Value                                  | 58:                  | AGAIN                   | 1         | LDR R1, =0x500           | 00000        |         | ;Write to LED with value           | e 0x55      |               |                    |             | *                     |
| Core                                     |                                        | 59:                  | 1080 4906 LL            | IK I      | r1,[pc,#24] ; @UX<br>LDR | R0. =0x5     | 5       |                                    |             |               |                    |             |                       |
| R0                                       | 0x0000000                              | 0x00000              | 082 4807 LE             | R         | r0,[pc,#28] ; @0x        | 00000000     |         |                                    |             |               |                    |             |                       |
| R2                                       | 0x00000000                             | 60:                  |                         |           | STR                      | R0, [R1]     |         |                                    |             |               |                    |             | *                     |
| R3                                       | 0x0000000                              |                      |                         |           |                          |              |         |                                    |             |               |                    |             | ,                     |
| 85                                       | 0x0000000                              | cm0                  | ldsasm.s                |           |                          |              |         |                                    |             |               |                    |             | <del>▼</del> ×        |
| RG                                       | 0x0000000                              | 50                   |                         |           | DCD 0                    |              |         |                                    |             |               |                    |             | ^                     |
| R7                                       | 0x0000000                              | 51                   |                         | AREA I    | .text], CODE, READ       | ONLY         |         |                                    |             |               |                    |             |                       |
| H8                                       | 0x0000000                              | 53                   | ;Reset Handler          |           |                          |              |         |                                    |             |               |                    |             |                       |
| R10                                      | 0x00000000                             | 54                   | Reset_Handler           | PROC      | Baarda Maadalaa          |              |         |                                    |             |               |                    |             |                       |
| R11                                      | 0x0000000                              | 56                   |                         | ENTRY     | Reset_nandier            |              |         |                                    |             |               |                    |             |                       |
| R12 (SP)                                 | 0x00000000                             | 57                   |                         |           |                          |              |         |                                    |             |               |                    |             |                       |
| R14 (LR)                                 | DxFFFFFFF                              | 58                   | AGAIN                   | LDR       | R1, =0x50000000          | ;            | Write t | D LED with value 0x55              |             |               |                    |             |                       |
| R15 (PC)                                 | 0×0000080                              | 59<br>60             |                         | STR       | RO, =0x55<br>RO, [R1]    |              |         |                                    |             |               |                    |             |                       |
| E Reeled                                 | 0x01000000                             | 61                   |                         |           |                          |              |         |                                    |             |               |                    |             |                       |
| E System                                 |                                        | 62                   |                         |           |                          |              |         |                                    |             |               |                    |             |                       |
| E-Internal                               |                                        | 63                   |                         | LDR       | RO =0x2FFFFF             |              | Delav   |                                    |             |               |                    |             |                       |
| Mode                                     | Thread                                 | 65                   | Loop                    | SUBS      | R0,R0,#1                 |              | Deray   |                                    |             |               |                    |             |                       |
| States                                   | 0                                      | 66                   |                         | BNE Lo    | qo                       |              |         |                                    |             |               |                    |             |                       |
| Sec                                      | 0.00000000                             | 67                   |                         | TIDE      | P1 =0*5000000            |              | Write t | TED with value 0x22                |             |               |                    |             |                       |
|                                          |                                        | 69                   |                         | LDR       | RO, =OXAA                |              | WIICE C | DED WICH VALUE DARA                |             |               |                    |             |                       |
|                                          |                                        | 70                   |                         | STR       | R0, [R1]                 |              |         |                                    |             |               |                    |             | =                     |
|                                          |                                        | 71                   |                         | TIDD      |                          |              | Delew   |                                    |             |               |                    |             |                       |
|                                          |                                        | 72                   | Loopl                   | SUBS      | R0, R0, #1               | ,            | Deray   |                                    |             |               |                    |             |                       |
|                                          |                                        | 74                   | -                       | BNE Lo    | op1                      |              |         |                                    |             |               |                    |             |                       |
|                                          |                                        | 75                   |                         | P ACAT    | NT.                      |              |         |                                    |             |               |                    |             |                       |
| Desired III De                           |                                        |                      |                         | B AGAI    | a                        |              |         |                                    |             |               |                    |             | -                     |
| and Project and Re                       | gisters                                | <b></b>              |                         |           |                          |              |         |                                    |             |               |                    |             |                       |
| Command                                  |                                        | 0.000 0.000          | 0-0- 0/ T/-/-           |           |                          |              | 4 🖬     | Memory 1                           |             |               |                    |             | 4 🖬                   |
| *** Currently                            | ed version with 3<br>v used: 172 Bytes | 32/68 Byte<br>3 (0%) | Code Size Limit         |           |                          |              | Â       | Address: 0x5000000                 |             |               |                    |             | 🖬 🍙                   |
|                                          |                                        |                      |                         |           |                          |              | -       | 0x50000000: 00 00 00 00 00 0       | 00 00 00 00 | 00 00 00 00 0 | 0 00 00 00 00 00   | 00 00 00 00 | 00 00 00 00 00 00     |
| <                                        |                                        |                      | m                       |           |                          |              | F.      | 0x5000001C: 00 00 00 00 00 0       | 00 00 00 00 | 00 00 00 00 0 | 00 00 00 00 00 00  | 00 00 00 00 | 00 00 00 00 00 00     |
| >                                        |                                        |                      |                         |           |                          |              |         | UX50000038: 00 00 00 00 00 0       | 00 00 00 00 | 00 00 00 00 0 | 00 00 00 00 00 00  | 00 00 00 00 | 00 00 00 00 00 00     |
| ASSIGN Break                             | Disable BreakEnab                      | le BreakKi           | ill BreakList Bre       | akSet B   | reakAccess COVERAG       | E DEFINE DIR |         | Call Stack + Locals   III Memory 1 |             |               |                    |             |                       |
|                                          |                                        |                      |                         |           |                          |              |         |                                    | Simula      | tion          | t1: 0.00000000 sec | L:58 C:1    | CAP NUM SCRL OVR R /W |
| - C- C- C- C- C- C- C- C- C- C- C- C- C- | 🤌 🦂 N                                  | 🔁 Sticky             | 👩 Using 🛐 Sky           | e 🚺 li    | nbox 🔼 🔎 P               | 👔 👔 Softwa   | Downl   | . 📑 Docu 🕌 PSN 🛛 🐨 Gettin.         | 😨 C:\Use    | Code.h        | disas              | 100%) @     | ∽ 🏡 afi 10:14         |

- 6. Execute the image using Single Step and watch the memory contents change
- 7. Close the simulation using Debug  $\rightarrow$  Close simuation

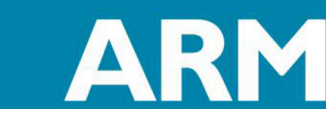

ARM University Program Copyright © ARM Ltd 2013